## 手動設定 WinEdt 功能鍵

吳聰敏·吳聰慧

## 2011.9.21

本文說明如何手動設定 WinEdt 功能鍵,以配合 cwT<sub>E</sub>X 排版系統使用。如果你是安裝 cwT<sub>E</sub>X<sub>34</sub>,安 裝程式應該會自動設定 WinEdt 之功能鍵。若自動設定不成功,你可以在 cwT<sub>E</sub>X<sub>34</sub> 安裝完成之後 執行 c:\Program Files\cwtex\util 下之 setWinEdt.bat,看看能否設定。若以上兩種方 法都不成功,請依以下方法手動設定。

首先,你必須先安裝 WinEdt。安裝之後請至少啓動 WinEdt 一次,讓 WinEdt 在硬碟內記錄個 人設定檔。

- 手動設定之前, 請關閉 WinEdt。
- 如果你是使用 Windows vista 或 Win 7, 請關閉 UAC。

設定的主要步驟是找出 WinEdt 相關的兩個檔案夾: WinEdt 執行檔之檔案夾, 以及 WinEdt 個人 設定檔之檔案夾, 並把 cwT<u>F</u>X 所提供的11 個檔案複製到檔案夾內。

1 WinEdt 執行檔之檔案夾

WinEdt 執行檔之檔案夾因作業系統是32位元或64位元而異。

- 32bit 作業系統: c:\Program Files\WinEdt Team\WinEdt\
- 64bit 作業系統:c:\Program Files (86)\WinEdt Team\WinEdt\

請確認你在上列檔案夾內能找到 WinEdt.exe 執行檔。以 32bit 作業系統為例,確認檔案夾之後, 請把 cwTEX 工具檔案夾 c:\Program Files\cwtex\util 下的4個檔案複製 (copy) 進去:

```
WinEdt.btn => c:\Program Files\WinEdt Team\WinEdt\WinEdt.btn
cwTeX.bmp => c:\Program Files\WinEdt Team\WinEdt\Bitmaps\Buttons\
cwps.bmp => c:\Program Files\WinEdt Team\WinEdt\Bitmaps\Buttons\
cwpdf.bmp => c:\Program Files\WinEdt Team\WinEdt\Bitmaps\Buttons\
```

如果你使用 64 bit 作業系統,檔案夾位置應該是在 c:\Program Files (86)\之下。其餘3個檔案之檔名不變。

## 2 WinEdt 個人設定檔之檔案夾

WinEdt 個人設定檔之存放位置每部電腦不同,而且,也依作業系統而有差異。如果是 WinXP,它 會放在 c:\Documents and Settings\檔案夾下,如果是 Vista 與 Win7,它會放在 c:\Users\ 之下。找出正確檔案夾的方法如下。請由 Windows 的

開始 > 執行

在「開始」內鍵入 cmd, 按「確定」之後, Windows 畫面上即出現 DOS 視窗。在游標處鍵入

dir WinEdt.ini /s/b

按 [Enter], DOS 視窗內即出現完整的檔案夾。以 WinXP 作業系統, WinEdt 個人設定檔之檔案 灰為

C:\Documents and Settings\wu\Application Data\WinEdt\WinEdt.ini

其中, wu 是個人電腦之名稱。如果是 Vista 或 Win7, 檔案夾是以 C: \Users\ 起頭。

確認檔案夾之後,我們須複製7個檔案,其中2個是複製於個人設定檔案夾內,接下來的3個是 複製於下一層的檔案夾,最後2個是複製於再下一層的檔案夾。首先,請把 cwTEX 工具檔案夾 c:\Program Files\cwtex\util下的2個檔案複製於個人設定檔案夾:

WinEdt.ini => C:\Documents and Settings\ ...\WinEdt\WinEdt.ini
WinEdt.prj => C:\Documents and Settings\ ...\WinEdt\

請注意,如果是 64bit 作業系統,指令應為:

WinEdtx.ini => C:\Documents and Settings\ ...\WinEdt\WinEdt.ini
WinEdtx.prj => C:\Documents and Settings\ ...\WinEdt\

下一步是複製底下3個檔案至下一層檔案夾 \Exec 內:

ps2pdfx.edt => C:\Documents and Settings\ ...\WinEdt\Exec\
Acrobat OpenDocx.edt => C:\Documents and Settings\ ...\WinEdt\Exec\
Acrobat CloseDocx.edt => C:\Documents and Settings\ ...\WinEdt\Exec\

最後一步是複製底下2個檔案至再下一層檔案夾 \Exec\MiKTeX 內:

dvi2pdfx.edt => C:\Documents and Settings\ ...\WinEdt\Exec\MiKTeX\
PDFLaTeXx.edt => C:\Documents and Settings\ ...\WinEdt\Exec\MiKTeX\